# Instructions for paying E-invoices through Internet Branch for Business

In online platforms has been added a new menu E-Invoice. This menu aims to validate and pay Electronic Invoice issued by entities.

The new E-Invoice menu includes two sub-menus:

- 1- Upload to Validate;
- 2- Upload to pay;

In the following you will find the instruction for the payment of Electronic invoices(E-Invoice) in Internet Branch.

#### Instructions for Payment of E-invoice:

### 1. Upload to Validate

Steps to be followed for Validation of E-Invoices in Business E-Banking

a. Click on E-Invoice Menu >> Upload to Validate;

| Business           | 🚖 Favorite Menus 🛩                                                                          | Good day FIRSTNAME 401199430! ~ |
|--------------------|---------------------------------------------------------------------------------------------|---------------------------------|
| X Main Menu        | E Invoice &                                                                                 |                                 |
| 🗩 Home Page        | File Upload Details                                                                         |                                 |
| 0m Accounts        | Upload invoice pdf to validate File Name Select File No files currently selected for upload |                                 |
| for Transfers      |                                                                                             |                                 |
| E-Invoice          | Required fields are marked with *                                                           | Next >                          |
| Upload to Pay      |                                                                                             |                                 |
| Upload to Validate |                                                                                             |                                 |
| 🗟 Controls         |                                                                                             |                                 |
| 🗟 Local Market     |                                                                                             |                                 |
| 🚔 Deposits         |                                                                                             |                                 |
| ຼີ Loans           |                                                                                             |                                 |

## b. Click "Select File" button

| 😇 BKT 👹 ALLpdf 👹 Internet Banking pe 🤗                                                                                                    | Homepage Banka [] Oracle FLEXCUBE U [] BKT my8l Interactiv []                | C Other favorites               |
|----------------------------------------------------------------------------------------------------|------------------------------------------------------------------------------|---------------------------------|
| Business                                                                                                    | 🔭 Favorite Monus 🗸                                                           | Good day FIRSTNAME 401199430! ~ |
| =                                                                                                    | E Invoice ☆<br>Upload to Vilidate<br>File Upload Details                     |                                 |
| Facus Page                                                                                                    | Upload invoice pdf to validate File Name Foldest File Fatura Linza Water.pdf |                                 |
| Time the second second | Required fields are marked with *                                            | Net >                           |
| Constant                                                                                                    |                                                                              |                                 |

# c. Choose E-Invoice and Click Next;

| 🛅 BKT 🔂 ALL                                                                                                    | pdf 🖶 Internet Banking pe 🔗 Homepage Banka                                                                                                    | k D' Oracle FLEXCUBE U D' BKT myBi Interactiv D                                                                                                    |                            | 🔁 Other favorites             |
|----------------------------------------------------------------------------------------------------|----------------------------------------------------------------------------------------------------|----------------------------------------------------------------------------------------------------|----------------------------|-------------------------------|
| BKT                                                                                                    | Business                                                                                                    | *                                                                                                    | Favorite Menus 💙           | Good day FIRSTNAME 401199430! |
|                                                                                                    | E                                                                                                    | E Invoice 🏠                                                                                                    |                            |                               |
| C Open                                                                                                    |                                                                                                    |                                                                                                    |                            | ×                             |
| $\leftarrow \rightarrow \land \uparrow$                                                                                                    | > This PC > Desktop > Testime Fiskalizim >                                                                                                    |                                                                                                    | ✓ ♂ Search Testime Fiskali | zim 🔎                         |
| Organize 🛪 N                                                                                                    | ew folder                                                                                                    |                                                                                                    | 8== •                      |                               |
| Concilia eccess     Concilia eccess     Concilia eccess     Tris PC     Tris PC     Tris PC     Tris PC     Tris PC     Concilia     Concilia | Nerre<br>Profestion isse<br>Produktion juneice,<br>Produktion, juneice,<br>Profestione per Postern E-Fritzerer re<br>File name / produktion, juneice, 2 | Date modified         Type         Size           91/102021 23.979 M         Adole Acobet D         57.40           92/20220 191 Ab         Compressed Digas         6,391.80           92/20221 1124 M         Adole Acobet D         57.80           92/20221 1126 AM         Adole Acobet D         57.80           92/20221 1126 AM         Adole Acobet D         40.80           91/20211 1106 AM         Microsoft Word D         2.051.80 | Africa                     | I of 3<br>Cancel              |
| Condit Cards<br>Out Cards<br>Payments                                                                                                    |                                                                                                    |                                                                                                    |                            |                               |

d. On the last page you can verify if the invoice is validated and if it is not you can report a problem;

| 🗖 📔 🤗 "Internet" Branch   Banka Kombi: 🗙 🔋 🔥 google translate - Bing                                      | x 🕒 Google Translate x 🤬 BKT x 🍁 InvoiceCheck x 🖨 BKT Utility                                                              |           | ×   + |      |     | - (          | o ×          |
|----------------------------------------------------------------------------------------------------|----------------------------------------------------------------------------------------------------|-----------|-------|------|-----|--------------|--------------|
| $\leftrightarrow$ $\rightarrow$ ${ m C}$ $\textcircled{a}$ https://efiskalizimi-app-test.tatime.gov.al/in | voice-check/#/verify?tic=66AFAFE1A0FECC8E9CFD658A4498717E8ttin=J61817047D8tcrtd=2021-06-11T09:15:16%2002:008tprc=123621.00 |           |       | to 1 | ¢ @ | <b>⊻</b> ₀ ( |              |
| 🛅 BKT 📄 ALLpdf 📄 Internet Banking pe 🔗 Homepage Banka 🗅 Ora                                               | de FLEXCUBE U 🕒 BKT myßl Interactiv 🎦                                                                                      |           |       |      |     | 🛛 🛅 Oth      | er favorites |
| 🕸 Shërbimi i Kontrollit të Fiskalizimit                                                                   |                                                                                                    |           |       |      | [   | Shqip        | ×            |
| F                                                                                                    | ATURË 28876/2021                                                                                                    |           |       |      |     |              |              |
| 1<br>Pr<br>S                                                                                              | 23 621,00 LEK<br>1769: 12 52.00 LEX<br>umo e 1759-ué: 0.00 LEX                                                             |           |       |      |     |              |              |
| e<br>e                                                                                                    | BNT Electronics<br>Mysiym<br>Trane, ALB<br>11/06/2021 09-15                                                                |           |       |      |     |              |              |
|                                                                                                    | Vend i Ushtvimit të Veprimtarisë së Biznesit:<br>oh858ba877                                                                |           | _     |      |     |              | -            |
|                                                                                                    | Numi Identifikues i Tatimpaguesit Léshues:<br>J61817047D                                                                   |           |       |      |     |              |              |
|                                                                                                    | NSLF:<br>66AFAFE1A0FECCBE9CFD658A449B717E                                                                                  |           |       |      |     |              |              |
|                                                                                                    | NIVF:<br>0c72e09f-a813-451e-a8f8-80f0923df293                                                                              |           |       |      |     |              |              |
|                                                                                                    | Loji I Faturës:<br>Faturë pa para në dorë                                                                                  |           |       |      |     |              |              |
|                                                                                                    | Kodi i Operatorit :<br>zk/781mi007                                                                                         |           |       |      |     |              |              |
|                                                                                                    | Kodi i Softuent:<br>dz865xb746                                                                                             |           |       |      |     |              |              |
|                                                                                                    | Statusi:                                                                                                    |           |       |      |     |              |              |
|                                                                                                    | Fiskalizimi i suksesshëm!                                                                                                  | $\oslash$ |       |      |     |              |              |
|                                                                                                    |                                                                                                    |           |       |      |     |              |              |
|                                                                                                    | Raporto problematikê në Fa                                                                                                 | turë      |       |      |     |              |              |

# 2. Upload to pay

The steps that will be followed to pay E-Invoices in Business E-Banking

a. Click on E-Invoice Menu >> Upload to pay;

| Business           | 📩 Favorite Menus 🛩                                                                     | Good day FIRSTNAME 401199430! ~ |
|--------------------|----------------------------------------------------------------------------------------|---------------------------------|
| X Main Menu        | E Invoice ☆<br><sup>Upload to Pay</sup>                                                |                                 |
| Home Page          | File Upload Details                                                                    |                                 |
| ा Accounts         | Upload invoice pdf to pay File Name Setent File No files currently selected for upload |                                 |
| Co. Transfers      |                                                                                        |                                 |
| E-Invoice          | Required fields are marked with *                                                      | Net >                           |
| Upload to Pay      |                                                                                        |                                 |
| Upload to Validate |                                                                                        |                                 |
| 🗟 Controls         |                                                                                        |                                 |
| 🗟 Local Market     |                                                                                        |                                 |
| 🗟 Deposits         |                                                                                        |                                 |
| for Loans          |                                                                                        |                                 |

b. Click "Select File"

| KI ALLpdf Anternet Banking pe      KI ALLpdf All                                                                                                    | 5:7560/ebanking-business/nomepage.ntmi#<br>Banka 🚹 Oracle FLEXCUBE U 🎦 BKT myBi Interactiv | Ů                                                  | <i>v</i> .  | 1.6 1≥= 1⊕ ±s<br>C Other favorites |
|----------------------------------------------------------------------------------------------------|--------------------------------------------------------------------------------------------|----------------------------------------------------|-------------|------------------------------------|
| Business                                                                                                    |                                                                                            | ★ Favorite Menus マ                                 | 🌲 🛛 ? 🍙 Goo | od day FIRSTNAME 401199430! ↓      |
|                                                                                                    | E Invoice ☆<br>Upload to Pay<br>File Upload Details                                        |                                                    |             |                                    |
| Team Paga<br>Chill<br>Accounts                                                                                                    | Upload invoice pdf to pay<br>File Name                                                     | Select File No files currently selected for upload |             |                                    |
| E<br>E                                                                                                    | Required fields are marked with *                                                          |                                                    | Not >       |                                    |
| Country Country Countr |                                                                                            |                                                    |             |                                    |
| Eccist Heater<br>By<br>Depends                                                                                                    |                                                                                            |                                                    |             |                                    |

c. Choose the invoice and click Next;

| -                                       |                                                                          | 5                                                                                                    | ·                                                            | -                                |             |                                  |        |
|-----------------------------------------|--------------------------------------------------------------------------|----------------------------------------------------------------------------------------------------|--------------------------------------------------------------|----------------------------------|-------------|----------------------------------|--------|
| etter 10                                | Batsiness 🚖 Favorite Menus 🛩                                             |                                                                                                    |                                                              | avorite Menus 🛩                  |             | Good day FIRSTNAME 4011994301 ~  |        |
|                                         |                                                                          | E Invoice 🏫                                                                                                    |                                                              |                                  |             |                                  |        |
| C Open                                  |                                                                          |                                                                                                    |                                                              |                                  |             | ×                                | 00     |
| + + - +                                 | This PC > Desktop > Testime Fiskalizim >                                 |                                                                                                    |                                                              |                                  |             | V O Search Testime Fiskalizim ,0 |        |
| Organize - New fo                       | older                                                                    |                                                                                                    |                                                              |                                  |             | ii • 🗆 0                         |        |
| This PC   This PC   JD Objects  Desktop | Name<br>A E-mandat<br>E-Mandati 401ACEN202677517<br>A Fatura Linza Water | Date modified         Tj           6/29/2021 3:06 PM         A           7/22/2021 11:44 AM         A           9/17/2021 12:22 PM         A | ype<br>idobe Acrobat D<br>idobe Acrobat D<br>idobe Acrobat D | Size<br>42 KB<br>42 KB<br>462 KB | A BARAN     | Fature Electronike               |        |
| Documents                               | A fature ne eur                                                          | 6/30/2021 11:24 AM A<br>9/10/2021 2:39 PM A                                                                                                  | idobe Acrobat D                                              | 431 KB<br>574 KB                 | () () () () | 1 of 3                           |        |
| File                                    | e name: fature ne eur                                                    |                                                                                                    |                                                              |                                  |             | All files     Open     Cancel    | Next > |
| Correcto                                |                                                                          |                                                                                                    |                                                              |                                  |             |                                  |        |
| Local Harles                            |                                                                          |                                                                                                    |                                                              |                                  |             |                                  |        |

| 🗖 🛛 🥥 "Internet" Branch   Banka Komb: 🗙 🗍 🔥 google translate - | Bing x 🕼 Google Translate x 🧟 BKT x                                                         | 🕸 InvoiceCheck x   🧉 BKT Utility x   +                                                                                                    | – 🗆 X                           |
|----------------------------------------------------------------|---------------------------------------------------------------------------------------------|----------------------------------------------------------------------------------------------------|---------------------------------|
| ← → C බ ▲ Not secure   192.168.91.15:95                        | 80/ebanking-business/homepage.html#                                                         |                                                                                                    | 2 G G G 🖌 🥼 …                   |
| 🛅 BKT 📄 ALL.pdf 📄 Internet Banking pe 🤗 Homepage Bank          | ka 🗅 Oracle FLEXCUBE U 🎦 BKT myBl Interactiv 🎦                                              |                                                                                                    | Cther favorites                 |
| Business                                                       | 🚖 Favorite Menus 🛩                                                                          | <b>*</b> ?                                                                                                    | Good day FIRSTNAME 401199430! ~ |
|                                                                | Seller Name:                                                                                | TIRANA EAST GATE shpk                                                                                                    |                                 |
| Accurres                                                       | E-Invoice:                                                                                  | e4a63d93-8faa-4dcb-a3bc-1daf1a7ac10c                                                                                                    |                                 |
| Toresters<br>E                                                 | E-Invoice Created Date:                                                                     | 24.06.2021 12:21:43                                                                                                    |                                 |
| E-basics<br>                                                   | Amount:                                                                                     | 420.00 EUR                                                                                                    |                                 |
| Communik                                                       | Seller iban:                                                                                | AL17202110370000004300965824                                                                                                    |                                 |
| ·건물<br>Local Market                                            | Seller Bank Code(Swift):                                                                    |                                                                                                    |                                 |
| Creposities                                                    | Seller Bank Name:                                                                           | Raiffeisen Bank sh.a                                                                                                    |                                 |
| Lowis                                                          | List of My Accounts                                                                         | Linte Linte Linte                                                                                                    |                                 |
| 000<br>Credit Cards                                            | 403102941CLPRCFUSDW7 ACDESC_403102941                                                       | 379.19 USD 162.33 USD                                                                                                    |                                 |
| Dial<br>Payminta                                               | Don't use my overdraft limit even if necessary     Use my overdraft limit even if necessary |                                                                                                    |                                 |
|                                                                | Detail of transfer                                                                          | Chargers                                                                                                    |                                 |
|                                                                | Amount * 0.00 EUR                                                                           | Define how the charges will be paid during this transfer in case there is any     The charges will only apply for transfers in other banks |                                 |
| DAT Sauder                                                     | Seller Iban/BKT Account *<br>AL12202110370000004300965824                                   | Myself my charges, Receiver his own charges     All charges to me                                                                          |                                 |
| MAR .                                                          | Description                                                                                 | All charges to receiver                                                                                                    |                                 |

d. All the invoice details will be completed and displayed automatically as below:

e. Select the account from which the payment will be performed and fill in the amount to be paid and then click **Next;** 

| 6          | Saller        | Ban                                                                                         | 4117             | 0021100270000004300965824                                                                     |                                                  |   |
|------------|---------------|---------------------------------------------------------------------------------------------|------------------|-----------------------------------------------------------------------------------------------|--------------------------------------------------|---|
|            |               | Real Control In 191                                                                         | PLU              | 0211037000004300703024                                                                        |                                                  |   |
| Local M    | Seller 1      | Bank Code(swift):                                                                           | Raiffe           | isen Bank sh.a                                                                                |                                                  |   |
| Depa       | as List of My | Accounts                                                                                    |                  |                                                                                               |                                                  |   |
| <br>       |               | Account Number                                                                              | Description      | Limit                                                                                         | Usable Limit                                     |   |
| 0 and 0    | e             | 403102941CLPRCFEURSA                                                                        | ACDESC_403102941 | 825.19 EUR                                                                                    | 741.76 EUR                                       | ~ |
| 0          | <u>a</u>      | Don't use my overdraft limit even if necessary     Use my overdraft limit even if necessary |                  |                                                                                               |                                                  |   |
| 0          | Detail of     | transfer                                                                                    | Ch               | argers                                                                                        |                                                  |   |
| Salary Pro | Amoun<br>10.4 | nt #<br>00 EUR                                                                              |                  | Define how the charges will be paid during     The charges will only apply for transfers in c | this transfer in case there is any<br>ther banks |   |
| Ð          | Setter II     | ban/BKT Account *<br>202110370000004300965824                                               |                  | Myself my charges, Receiver his own charge<br>All charges to me<br>All charges to merchar.    |                                                  |   |
|            | Descrip       | ption                                                                                       |                  | O He charges to receiver                                                                      |                                                  |   |
|            | A Max.        | 80 characters                                                                               |                  |                                                                                               |                                                  |   |
| a la       | Required      | d fields are marked with 🔹                                                                  |                  |                                                                                               | < Back Next                                      | • |

f. In cases when IBAN is not completed in the invoice you have to fill it manually in the field IBAN Seller. Also, in case you want to change the IBAN of the beneficiary, you should edit the field IBAN Seller and fill in the right IBAN of the beneficiary and click Next;

|     | Detail of transfer Amount  ♦ 10.00 Selfer flaw/(bit7 Account  ♦ Account  Account  Account  Bescription Test Invoice Mex. Bit Orderacters | EUR | Chargers  C briefs how the charges will be paid during this stander in case there is any  The charges will only apply for transfers in other banks.  Multiple for charges, Receiver Na cons charges All charges to receiver  All charges to receiver |
|-----|----------------------------------------------------------------------------------------------------|-----|----------------------------------------------------------------------------------------------------|
| Rea | Required fields are marked with $\star$                                                                                                  |     | c Buk Net >                                                                                                    |

If the beneficiary (Seller) of E-Invoice has an account in BKT in the field Seller Iban / Bkt Account you can fill in the account number in BKT and then click **Next**:

|                                                                                                    | Accou                                                                      | nt Number                                    | Description<br>ACDESC_403102941 | Limit<br>825.19 EUR                                                                                  | Usable Limit<br>741.76 EUR                      | ~ |  |
|----------------------------------------------------------------------------------------------------|----------------------------------------------------------------------------|----------------------------------------------|---------------------------------|----------------------------------------------------------------------------------------------------|-------------------------------------------------|---|--|
| Crait Cont                                                                                                    | <ul> <li>Don't use my overdraft</li> <li>Use my overdraft limit</li> </ul> | limit even if necessary<br>even if necessary |                                 |                                                                                                    |                                                 |   |  |
|                                                                                                    | Detail of transfer                                                         |                                              |                                 | Chargers                                                                                             |                                                 |   |  |
| <u></u>                                                                                                    | Amount *<br>10.00                                                          | EUR                                          |                                 | • Define how the charges will be paid during th<br>• The charges will only apply for transfers in or | his transfer in case there is any<br>ther banks |   |  |
| to the local sector of the local sector of the | Selier Iban/BKT Account #<br>401545718CLPRCLALL9W                          |                                              |                                 | Myself my charges, Receiver his own charges     All charges to me                                    |                                                 |   |  |
| Emilia Algoritat                                                                                                    | Saved data<br>AL0220211202000000001114231<br>AL8520511014546517CLPECLALI   | 0<br>A                                       | ×                               | All charges to receiver                                                                              |                                                 |   |  |
| [011]<br>Res                                                                                                    | 401545718CLPRCLALL9W<br>AL8920511014001926CLPRCLALL                        | 0                                            |                                 |                                                                                                    | < Bask Next 3                                   |   |  |
|                                                                                                    |                                                                            |                                              | Last Logis Date                 |                                                                                                    |                                                 | - |  |

g. E Invoice Payment Details will be displayed, click **Proceed** if you confirm the details to complete the payment. If you want E-mandate to be sent in your email click the Check box "I would like to receive this invoice to my email address"

|                          | internet' Branch   Banka Komber 🗙   🔓 google translate - Bing 🛛 🗴   🖏 Google Translate | 🗙 😥 ВКТ                     | × InvoiceCheck                                    | 🗙   🔗 BKT Utility | ×   +         | - 🗆 ×                           |
|--------------------------|----------------------------------------------------------------------------------------|-----------------------------|---------------------------------------------------|-------------------|---------------|---------------------------------|
| $\leftarrow \rightarrow$ | C 🗟 🔺 Not secure   192.168.91.15:9580/ebanking-business/homepage.html#                 |                             |                                                   |                   | P             | 6 6 @ ¥ 🚯 …                     |
| 🗂 BKT 📄                  | ALLpdf 📄 Internet Banking pe 🤗 Homepage Banka 🏠 Oracle FLEXCUBE U 🏠 BKT my8            | II Interactiv 🗋             |                                                   |                   |               | Cther favorites                 |
| RIT                      |                                                                                        | 🚖 Favorite Menus ~          |                                                   |                   | • ? 🌢 ·       | lood day FIRSTNAME 401199430! ~ |
| =                        | E Invoice ☆<br><sup>Upload</sup> to Pay                                                |                             |                                                   |                   | 1-2           |                                 |
| <b>O</b><br>Ison Page    | Seller NIPT:                                                                           | E Invoice<br>E Invoice      | e Payment Details                                 | ×                 |               |                                 |
| Accounts                 | Seller Name:                                                                           | Seller NIPT:                | K82231001H                                        | 1                 |               |                                 |
| (a) to                   | E-Invoice NIVF:                                                                        | Seller Name:                | TIRANA EAST GATE shpk                             | 10c               |               |                                 |
| 59                       | E-Invoice Created Date:                                                                | E-Invoice NIVE              | oda63/493-8faa-4drh-a3hr-                         |                   |               |                                 |
| E moto                   | Amount to Pay:                                                                         |                             | 1daf1a7ac10c                                      |                   |               |                                 |
| Contraction              | Seller Iban:                                                                           | E-Invoice Created Date:     | 24.06.2021 12:21:43                               |                   |               |                                 |
| Section and              | Seller Bank Code(Swift):                                                               | E-Invoice Amount:           | 420.00 EUR                                        |                   |               |                                 |
| 8                        | Seller Bank Name:                                                                      | Credit Amount:              | 10.00 EUR                                         | •                 |               |                                 |
| Departin                 | List of Mr. Assessed                                                                   | I would like to receive the | nis involce to my email address jdadaj@bkt.com.al |                   |               |                                 |
| (Eq.)<br>Loss            |                                                                                        | If you confirm a            | bove customs payment will Proceed.                |                   | Licable Limit |                                 |
| 0.00<br>Credit Conts     | 403102941CLF                                                                           |                             | or Cancel                                         |                   | 741.76 EUR    |                                 |
| Dill<br>Payments         | Don't use my overdraft limit even if n     Use my overdraft limit even if n            | en if necessary<br>ecessary |                                                   |                   |               |                                 |
| O 201                    | Detail of transfer                                                                     |                             | Chargers                                          |                   |               |                                 |

h. The message "Process is completed successfully" and Receipt will be displayed in the last window;

| Ξ                                                                                                    | E Invoice 🏫<br>Upland to Pay                                                       |
|----------------------------------------------------------------------------------------------------|------------------------------------------------------------------------------------|
| Num Tage                                                                                                    |                                                                                    |
|                                                                                                    |                                                                                    |
| E-market                                                                                                    | Process is completed successfully.<br>Your Transaction Number is: 2128702360609000 |
| Committee Committee Commit | See Receipt                                                                        |
| Local Harine                                                                                                    |                                                                                    |

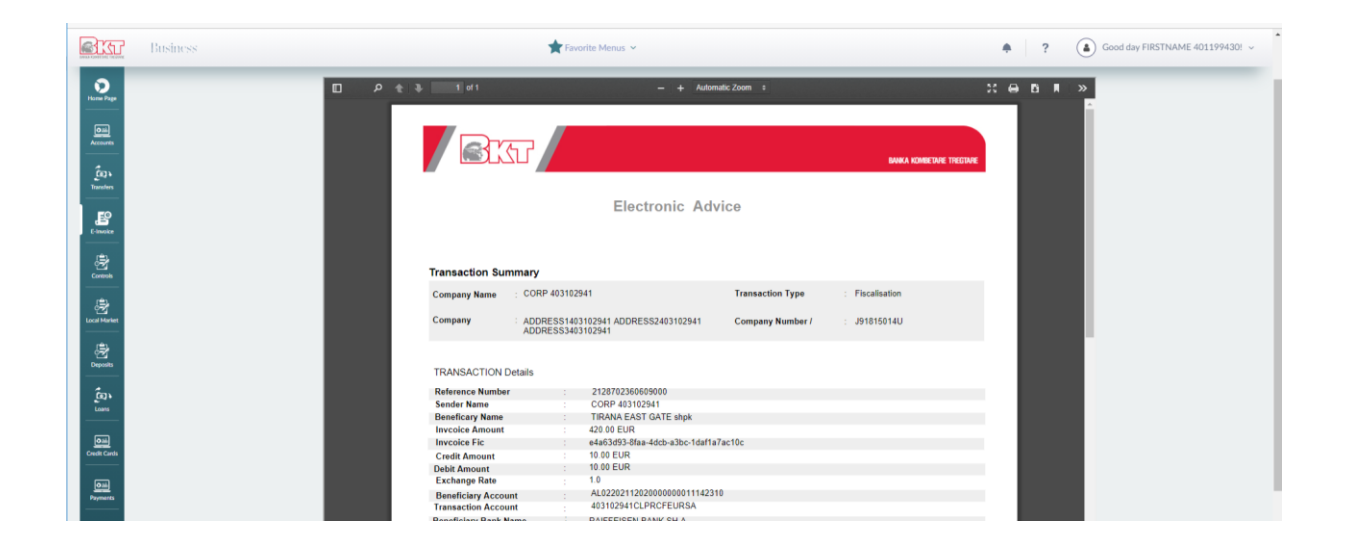

Attention \*\* If the company is with approval levels, to complete the payment the Authorizer must go to the menu Pending Approvals and authorize the transaction.